### ISSUE: HARDTRAK® WILL NOT OPEN AND RUN AS USUAL

| You go to the web<br>FREE or FULL Ve<br>The Password Box<br>After you enter the<br>Invoice Screen ap<br>You click the <u>Enat</u><br>bar and suddenly the<br>and replaced by a<br>Blank Excel | site ar<br>rsion o<br>appe<br>Pass<br>pears.<br><b>ble Ed</b><br>the Inv | nd do<br>of <b>HA</b><br>aars.<br>word<br>(2)<br><u>iting</u><br>voice | wnloa<br>RDTF<br>(1)<br>(ALL<br>Butto<br>Scree | d eit<br>RAK <sup>®</sup><br>CAP<br>n in t<br>en is | her the<br>S) the<br>the Yellow<br>deleted                         | 1                                                   |             | Password<br>'HARDTRAK_ON<br>Password: •• | LINE_VCI_FREE         | ?<br>_T' is prot | ×<br>tected.<br>ncel |
|----------------------------------------------------------------------------------------------------|--------------------------------------------------------------------------|------------------------------------------------------------------------|------------------------------------------------|-----------------------------------------------------|--------------------------------------------------------------------|-----------------------------------------------------|-------------|------------------------------------------|-----------------------|------------------|----------------------|
| Workshoot (3)                                                                                                    | File                                                                     | lome li                                                                | nsert Page                                     | Layout                                              | Formulas Data                                                      | Réview V                                            | /iew        | Help V Tell me                           | e what you want to de |                  |                      |
|                                                                                                    | PROTE                                                                    | CTED VIEW                                                              | Be careful—f                                   | files from t                                        | he Internet can contain v                                          | iruses. Unless y                                    | ou need     | I to edit, it's safer to sta             | y in Protected View.  | Enable Ec        | diting               |
|                                                                                                    | B7                                                                       | •                                                                      | $\times \checkmark$                            | $f_{x}$                                             |                                                                    |                                                     |             |                                          |                       |                  |                      |
| 2                                                                                                    | CRE                                                                      |                                                                        |                                                |                                                     | CREST EAST<br>1109 INDUSTR<br>BRICK, N<br>732-458-90<br>732-458-57 | COAST<br>AL PARKW<br>J, 08723<br>00 PHONE<br>53 FAX | Inc.<br>VAY |                                          | DT<br>39              | GO GO            | OD!                  |
|                                                                                                    | AUTHORIZED RE-SELLER                                                     |                                                                        |                                                |                                                     | 102-400-01                                                         | 001700                                              |             | VEHICLE COMPONENT INVOICE                |                       |                  |                      |
|                                                                                                    | CUST ID:                                                                 |                                                                        |                                                |                                                     |                                                                    |                                                     |             | NO:                                      |                       |                  |                      |
|                                                                                                    | то:                                                                      |                                                                        |                                                |                                                     |                                                                    | DATE:                                               | 12/30       | )/21                                     |                       |                  |                      |
|                                                                                                    | PHONE:                                                                   |                                                                        |                                                |                                                     |                                                                    | JOB / RO#:<br>NAME:<br>MAKE:                        |             |                                          |                       |                  |                      |
|                                                                                                    | HONE.                                                                    |                                                                        |                                                |                                                     |                                                                    | MODEL:                                              |             |                                          |                       |                  |                      |
|                                                                                                    |                                                                          |                                                                        |                                                |                                                     |                                                                    | YEAR:                                               |             |                                          |                       |                  |                      |
|                                                                                                    | REMARKS:                                                                 |                                                                        |                                                |                                                     | т                                                                  | ECH. NAME:                                          |             |                                          |                       |                  |                      |
|                                                                                                    |                                                                          | LINE                                                                   | QUANTITY ST                                    | TOCK NO.                                            |                                                                    | DESCRIPTION                                         |             | UNIT PRICI                               | AMOUNT                |                  |                      |
|                                                                                                    |                                                                          | 1                                                                      |                                                |                                                     |                                                                    |                                                     |             | -                                        | -                     |                  |                      |
|                                                                                                    | L                                                                        |                                                                        |                                                |                                                     | 1                                                                  |                                                     |             | 1                                        | 1                     | 1                |                      |

WHAT HAPPENED? Microsoft Windows 10 is now a "Service". They have access to your Computer and periodically "Patch" THEIR Operating System to fix bugs and enhance SECURITY. They have Blocked, for security reasons, your **HARD**TRAK<sup>®</sup> Program written in Excel. Here we document how to UNBLOCK your downloaded **HARD**TRAK<sup>®</sup> file! Every Windows 10 download of **HARD**TRAK<sup>®</sup> must be Unblocked! Here is the FIX! After the FIX we will save your unblocked **HARD**TRAK<sup>®</sup> file to your Desktop for ready access.

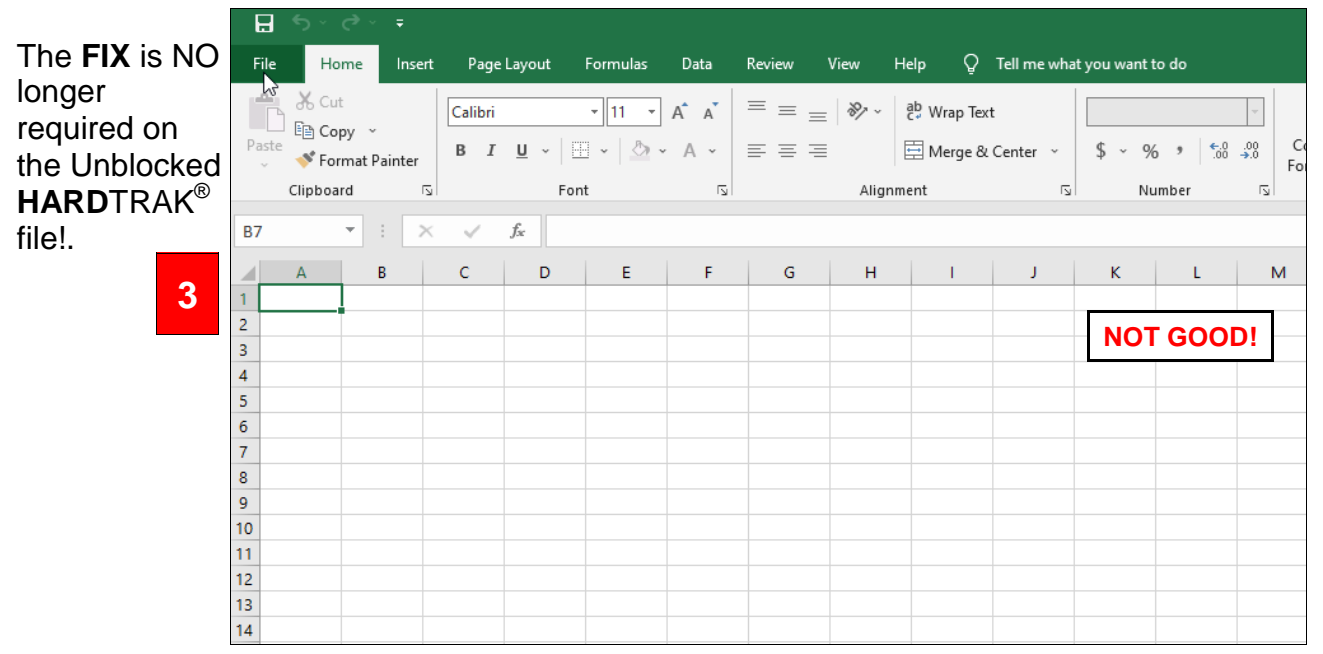

### FIX: THIS HARDTRAK<sup>®</sup> FIX IS "FILE SPECIFIC"

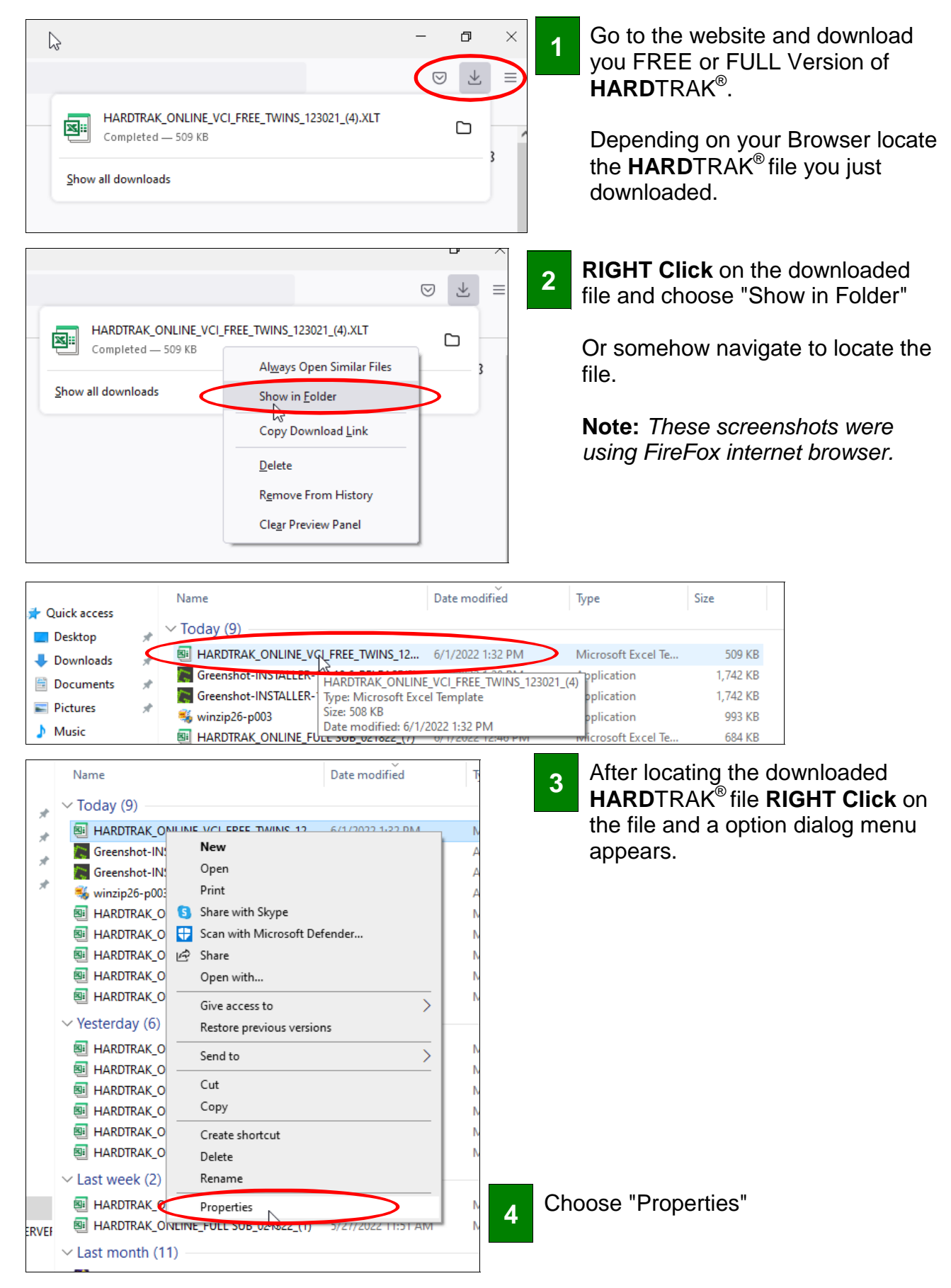

# **FIX: "Unblocking" the HARD**TRAK<sup>®</sup> **FILE**

|                                                                                                    | Inty Custom Details Previous Versions                                                                                                    |                                                                                                    | appears.                                                                                                    |
|----------------------------------------------------------------------------------------------------|----------------------------------------------------------------------------------------------------|----------------------------------------------------------------------------------------------------|----------------------------------------------------------------------------------------------------|
| X                                                                                                    | HARDTRAK_ONLINE_VCI_FREE_TWINS_123021_                                                                                                    | (4)                                                                                                    |                                                                                                    |
| Type of file:                                                                                                    | Microsoft Excel Template (XLT)                                                                                                    | el Te.                                                                                                    |                                                                                                    |
| Opens with:                                                                                                    | Excel Change                                                                                                    | el Te.                                                                                                    |                                                                                                    |
|                                                                                                    |                                                                                                    | el Te                                                                                                    |                                                                                                    |
| Location:                                                                                                    | C:\Users\fishbox\Downloads                                                                                                    | el Te.                                                                                                    |                                                                                                    |
| Size:                                                                                                    | 508 KB (520,704 bytes)                                                                                                    |                                                                                                    |                                                                                                    |
| Size on disk:                                                                                                    | 512 KB (524,288 bytes)                                                                                                    | el Te.                                                                                                    |                                                                                                    |
| Created:                                                                                                    | Wednesday, June 1, 2022, 1:32:25 PM                                                                                                    | el Te.                                                                                                    |                                                                                                    |
| Modified:                                                                                                    | Wednesday, June 1, 2022, 1:32:25 PM                                                                                                    | el Te.                                                                                                    |                                                                                                    |
| Accessed:                                                                                                    | Today, June 1, 2022, 5 minutes ago                                                                                                    | el Te.                                                                                                    |                                                                                                    |
|                                                                                                    |                                                                                                    | el Te.                                                                                                    |                                                                                                    |
| Attributes:                                                                                                    | Read-only Hidden Advanced                                                                                                    |                                                                                                    |                                                                                                    |
| Security:                                                                                                    | and might be blocked to help protect                                                                                                    | el Te.                                                                                                    | 6 Near the bottom lies the Villain!                                                                                                    |
|                                                                                                    | this computer.                                                                                                    | el Te.                                                                                                    | I ne Microsoft Windows 10                                                                                                    |
|                                                                                                    |                                                                                                    | _                                                                                                    | Security Patch has added a                                                                                                    |
|                                                                                                    | OK Cancel Apply                                                                                                    | У                                                                                                    | BLOCK! It needs to be <u>Unbiocked</u> !                                                                                                    |
| NE_FULL SUB                                                                                                    | _021822_ (2) 5/18/2022 11:04 AM Micros                                                                                                    | oft Excel Te                                                                                                    |                                                                                                    |
| HARDTRAK                                                                                                    | _ONLINE_VCI_FREE_TWINS_123021_(4) Properties                                                                                                    | ×                                                                                                    | HARDTRAK_ONLINE_VCI_FREE_TWINS_123021_(4) Properties X                                                                                                    |
| HARDTRAK<br>General Sec                                                                                                    | ONLINE_VCI_FREE_TWINS_123021_(4) Properties<br>urity Custom Details Previous Versions<br>HARDTRAK_ONLINE_VCI_FREE_TWINS_123021                                                                                                    | el Te                                                                                                    | HARDTRAK_ONLINE_VCI_FREE_TWINS_123021_(4) Properties ×     General Security Custom Details Previous Versions     HARDTRAK_ONLINE_VCI_FREE_TWINS_123021_(4)                                                                                                    |
| HARDTRAK<br>General Sec                                                                                                    | ONLINE_VCI_FREE_TWINS_123021_(4) Properties<br>urity Custom Details Previous Versions<br>HARDTRAK_ONLINE_VCI_FREE_TWINS_123021<br>Microsoft Excel Template (XLT)                                                                                                    | el Te                                                                                                    | HARDTRAK_ONLINE_VCI_FREE_TWINS_123021_(4) Properties ×      General Security Custom Details Previous Versions      HARDTRAK_ONLINE_VCI_FREE_TWINS_123021_(4)      Type of file: Microsoft Excel Template (XLT)                                                                                                    |
| HARDTRAK<br>General Sec<br>Type of file:<br>Opens with:                                                                                                    | ONLINE_VCI_FREE_TWINS_123021_(4) Properties unity Custom Details Previous Versions HARDTRAK_ONLINE_VCI_FREE_TWINS_123021 Microsoft Excel Template (XLT) Excel Change                                                                                                    | el Ta<br>el Ta<br>el Ta<br>el Ta                                                                                                    | HARDTRAK_ONLINE_VCI_FREE_TWINS_123021_(4) Properties       X         C       General       Security       Custom       Details       Previous       Versions         IN       IN       HARDTRAK_ONLINE_VCI_FREE_TWINS_123021_(4)       IN       HARDTRAK_ONLINE_VCI_FREE_TWINS_123021_(4)         C       Type of file:       Microsoft Excel Template (XLT)       Opens with:       IN                                                                                                    |
| HARDTRAK<br>General Sec<br>Type of file:<br>Opens with:<br>Location:                                                                                                    | ONLINE_VCI_FREE_TWINS_123021_(4) Properties unity Custom Details Previous Versions HARDTRAK_ONLINE_VCI_FREE_TWINS_123021, Microsoft Excel Template (XLT) Excel Change C:\Users\fishbox\Downloads                                                                                                    | el Ta<br>el Ta<br>el Ta<br>el Ta<br>el Ta<br>el Ta                                                                                                    | HARDTRAK_ONLINE_VCI_FREE_TWINS_123021_(4) Properties ×      General Security Custom Details Previous Versions      HARDTRAK_ONLINE_VCI_FREE_TWINS_123021_(4)      Type of file: Microsoft Excel Template (XLT)      Opens with:    Excel Change      Location: C:\Users\fishbox\Downloads                                                                                                    |
| HARDTRAK<br>General Sec<br>Type of file:<br>Opens with:<br>Location:<br>Size:                                                                                                    | ONLINE_VCI_FREE_TWINS_123021_(4) Properties unity Custom Details Previous Versions HARDTRAK_ONLINE_VCI_FREE_TWINS_123021 Microsoft Excel Template (XLT) Excel Change C:\Users\fishbox\Downloads 508 KB (520,704 bytes)                                                                                                    | el Te<br>el Te<br>el Te<br>el Te<br>el Te<br>el Te<br>el Te                                                                                                    | Image: HardTRAK_ONLINE_VCI_FREE_TWINS_123021_(4) Properties       X         General       Security       Custom       Details       Previous Versions         IN       Image: HardTRAK_ONLINE_VCI_FREE_TWINS_123021_(4)       Image: HardTRAK_ONLINE_VCI_FREE_TWINS_123021_(4)         IN       Image: HardTRAK_ONLINE_VCI_FREE_TWINS_123021_(4)       Image: HardTRAK_ONLINE_VCI_FREE_TWINS_123021_(4)         IN       Image: HardTRAK_ONLINE_VCI_FREE_TWINS_123021_(4)       Image: HardTRAK_ONLINE_VCI_FREE_TWINS_123021_(4)         IN       Image: HardTRAK_ONLINE_VCI_FREE_TWINS_123021_(4)       Image: HardTRAK_ONLINE_VCI_FREE_TWINS_123021_(4)         IN       Image: HardTRAK_ONLINE_VCI_FREE_TWINS_123021_(4)       Image: HardTRAK_ONLINE_VCI_FREE_TWINS_123021_(4)         IN       Image: HardTRAK_ONLINE_VCI_FREE_TWINS_123021_(4)       Image: HardTRAK_ONLINE_VCI_FREE_TWINS_123021_(4)         IN       Image: HardTRAK_ONLINE_VCI_FREE_TWINS_123021_(4)       Image: HardTRAK_ONLINE_VCI_FREE_TWINS_123021_(4)         IN       Image: HardTRAK_ONLINE_VCI_FREE_TWINS_123021_(4)       Image: HardTRAK_ONLINE_VCI_FREE_TWINS_123021_(4)         IN       Image: HardTRAK_ONLINE_VCI_FREE_TWINS_123021_(4)       Image: HardTRAK_ONLINE_VCI_FREE_TWINS_123021_(4)         IN       Image: HardTRAK_ONLINE_VCI_FREE_TWINS_123021_(4)       Image: HardTRAK_ONLINE_VCI_FREE_TWINS_123021_(4)         IN       Image: HardTRAK_ONLINE_VCI_FREE_TWINS_123021_(4)       Image: HardTRAK_ONLINE_VCI_F                                                                                                    |
| HARDTRAK<br>General Sec<br>Type of file:<br>Opens with:<br>Location:<br>Size:<br>Size on disk:                                                                                             | ONLINE_VCI_FREE_TWINS_123021_(4) Properties unity Custom Details Previous Versions HARDTRAK_ONLINE_VCI_FREE_TWINS_123021, Microsoft Excel Template (XLT) Excel Change C:\Users\fishbox\Downloads 508 KB (520,704 bytes) 512 KB (524,288 bytes)                                                                                                    | el Ta<br>el Ta<br>el Ta<br>el Ta<br>el Ta<br>el Ta<br>el Ta<br>el Ta                                                                                                    | HARDTRAK_ONLINE_VCI_FREE_TWINS_123021_(4) Properties       X         General       Security       Custom       Details       Previous Versions         IN       Image: Control of the second second secon                                                                                                    |
| HARDTRAK<br>General Sec<br>Type of file:<br>Opens with:<br>Location:<br>Size:<br>Size on disk:<br>Created:                                                                                 | _ONLINE_VCI_FREE_TWINS_123021_(4) Properties         unity       Custom       Details       Previous Versions         -HARDTRAK_ONLINE_VCI_FREE_TWINS_123021_         Microsoft Excel       Template (XLT)         Image: Excel       Change         C:\Users\fishbox\Downloads         508 KB (520,704 bytes)         512 KB (524,288 bytes)         Wednesday_June 1, 2022, 1:32:25 PM                                                                                                    | el Ta<br>el Ta<br>el Ta<br>el Ta<br>el Ta<br>el Ta<br>el Ta<br>el Ta<br>el Ta                                                                                           | Image: Constraint of the second second se |
| HARDTRAK<br>General Sec<br>Type of file:<br>Opens with:<br>Location:<br>Size:<br>Size on disk:<br>Created:<br>Modified:                                                                    | _ONLINE_VCI_FREE_TWINS_123021_(4) Properties         unity       Custom       Details       Previous Versions         HARDTRAK_ONLINE_VCI_FREE_TWINS_123021,         Microsoft Excel Template (XLT)         Image: Excel       Change         C:\Users\fishbox\Downloads         508 KB (520,704 bytes)         512 KB (524,288 bytes)         Wednesday, June 1, 2022, 1:32:25 PM         Wednesday, June 1, 2022, 1:32:25 PM                                                                                                    | el Ta<br>el Ta<br>el Ta<br>el Ta<br>el Ta<br>el Ta<br>el Ta<br>el Ta<br>el Ta<br>el Ta<br>el Ta                                                                         | HARDTRAK_ONLINE_VCI_FREE_TWINS_123021_(4) Properties       X         General       Security       Custom       Details       Previous Versions         IN       Image: Control of the second second secon                                                                                                    |
| HARDTRAK<br>General Sec<br>Type of file:<br>Opens with:<br>Location:<br>Size:<br>Size on disk:<br>Created:<br>Modified:<br>Accessed:                                                       | _ONLINE_VCI_FREE_TWINS_123021_(4) Properties         urity       Custom       Details       Previous Versions         HARDTRAK_ONLINE_VCI_FREE_TWINS_123021,         Microsoft Excel Template (XLT)         Image: Excel       Change         C:\Users\fishbox\Downloads         508 KB (520,704 bytes)         512 KB (524,288 bytes)         Wednesday, June 1, 2022, 1:32:25 PM         Wednesday, June 1, 2022, 1:32:25 PM         Today, June 1, 2022, 5 minutes aco                                                                                                    | el Ta el Ta el Ta el Ta el Ta el Ta el Ta el Ta el Ta el Ta el Ta el Ta el Ta el Ta el Ta el Ta el Ta el Ta el Ta el Ta el Ta                                           | Image: HardDTRAK_ONLINE_VCI_FREE_TWINS_123021_(4) Properties       X         General       Security       Custom       Details       Previous Versions         IN       Image: HardDTRAK_ONLINE_VCI_FREE_TWINS_123021_(4)       Image: HardDTRAK_ONLINE_VCI_FREE_TWINS_123021_(4)         IN       Image: HardDTRAK_ONLINE_VCI_FREE_TWINS_123021_(4)       Image: HardDTRAK_ONLINE_VCI_FREE_TWINS_123021_(4)         IN       Image: HardDTRAK_ONLINE_VCI_FREE_TWINS_123021_(4)       Image: HardDTRAK_ONLINE_VCI_FREE_TWINS_123021_(4)         IN       Image: HardDTRAK_ONLINE_VCI_FREE_TWINS_123021_(4)       Image: HardDTRAK_ONLINE_VCI_FREE_TWINS_123021_(4)         IN       Image: HardDTRAK_ONLINE_VCI_FREE_TWINS_123021_(4)       Image: HardDTRAK_ONLINE_VCI_FREE_TWINS_123021_(4)         IN       Image: HardDTRAK_ONLINE_VCI_FREE_TWINS_123021_(4)       Image: HardDTRAK_ONLINE_VCI_FREE_TWINS_123021_(4)         IN       Image: HardDTRAK_ONLINE_VCI_FREE_TWINS_123021_(4)       Image: HardDTRAK_ONLINE_VCI_FREE_TWINS_123021_(4)         IN       Image: HardDTRAK_ONLINE_VCI_FREE_TWINS_123021_(4)       Image: HardDTRAK_ONLINE_VCI_FREE_TWINS_123021_(4)       Image: HardDTRAK_ONLINE_VCI_FREE_TWINS_123021_(4)         IN       Image: HardDTRAK_ONLINE_VCI_FREE_TWINS_123021_(4)       Image: HardDTRAK_ONLINE_VCI_FREE_TWINS_123021_(4)         IN       Image: HardDTRAK_ONLINE_VCI_FREE_TWINS_123021_(4)       Image: HardDTRAK_ONLINE_VCI_FREE_TWINS_123021_(4)         IN       Image:                                                                                                    |
| HARDTRAK<br>General Sec<br>Type of file:<br>Opens with:<br>Location:<br>Size:<br>Size on disk:<br>Created:<br>Modified:<br>Accessed:                                                       | _ONLINE_VCI_FREE_TWINS_123021_(4) Properties         unity       Custom       Details       Previous Versions         HARDTRAK_ONLINE_VCI_FREE_TWINS_123021,         Microsoft Excel Template (XLT)         Image: Excel       Change         C:\Users\fishbox\Downloads         508 KB (520,704 bytes)         512 KB (524,288 bytes)         Wednesday, June 1, 2022, 1:32:25 PM         Wednesday, June 1, 2022, 1:32:25 PM         Today, June 1, 2022, 5 minutes ago                                                                                                    | el Ta<br>el Ta<br>el Ta<br>el Ta<br>el Ta<br>el Ta<br>el Ta<br>el Ta<br>el Ta<br>el Ta<br>el Ta<br>el Ta<br>el Ta<br>el Ta<br>el Ta                                     | HARDTRAK_ONLINE_VCI_FREE_TWINS_123021_(4) Properties       X         General       Security       Custom       Details       Previous Versions         IN       Image: Custom       Image: Custom       Details       Previous Versions         IN       Image: Custom       Image: Custom       Details       Previous Versions         IN       Image: Custom       Image: Custom       Details       Previous Versions         IN       Image: Custom       Image: Custom       Details       Previous Versions         IN       Image: Custom       Image: Custom       Image: Custom       Custom       Custom         IN       Image: Custom       Image: Custom       Image: Custom       Custom                                                                                                    |
| HARDTRAK<br>General Sec<br>Type of file:<br>Opens with:<br>Location:<br>Size:<br>Size on disk:<br>Created:<br>Modified:<br>Accessed:<br>Attributes:                                        | _ONLINE_VCI_FREE_TWINS_123021_(4) Properties         urity       Custom       Details       Previous Versions         HARDTRAK_ONLINE_VCI_FREE_TWINS_123021,         Microsoft Excel Template (XLT)         Image: Excel       Change         C:\Users\fishbox\Downloads         508 KB (520,704 bytes)         512 KB (524,288 bytes)         Wednesday, June 1, 2022, 1:32:25 PM         Wednesday, June 1, 2022, 5 minutes ago                                                                                                    | (4)(14)(14)                                                                                                    | HARDTRAK_ONLINE_VCI_FREE_TWINS_123021_(4) Properties       X         General       Security       Custom       Details       Previous Versions         IN       Image: Control of the second second secon                                                                                                    |
| HARDTRAK<br>General Sec<br>Type of file:<br>Opens with:<br>Location:<br>Size:<br>Size on disk:<br>Created:<br>Modified:<br>Accessed:<br>Attributes:<br>Security:                           | _ONLINE_VCI_FREE_TWINS_123021_(4) Properties         unity       Custom       Details       Previous Versions         HARDTRAK_ONLINE_VCI_FREE_TWINS_123021,         Microsoft Excel Template (XLT)         Image: Excel       Change         C:\Users\fishbox\Downloads         508 KB (520,704 bytes)         512 KB (524,288 bytes)         Wednesday, June 1, 2022, 1:32:25 PM         Wednesday, June 1, 2022, 1:32:25 PM         Today, June 1, 2022, 5 minutes ago         □ Read-only       □ Hidden         Advanced         This file came from another compared in Unblock                                                                                                    |                                                                                                    | HARDTRAK_ONLINE_VCI_FREE_TWINS_123021_(4) Properties   General   Security   Custom   Details   Previous Versions     IN   General   Security   Custom   Details   Previous Versions     IN   General   Security   Custom   Details   Previous Versions     IN   General   Security   Custom   Details   Previous Versions     IN   General   Security   Custom   Details   Previous Versions     IN   IN   IN   General   Security   Custom   Details   Previous Versions     IN   IN   IN   IN   IN   IN   IN   IN   IN   IN   IN   IN   IN   IN   IN   IN   IN   IN   IN   IN   IN   IN   IN   IN   IN   IN   IN   IN   IN   IN   IN   IN   IN   IN   IN   IN   IN                                                                                                    |
| HARDTRAK<br>General Sec<br>Type of file:<br>Opens with:<br>Location:<br>Size:<br>Size on disk:<br>Created:<br>Modified:<br>Accessed:<br>Attributes:<br>Security:                           | _ONLINE_VCI_FREE_TWINS_123021_(4) Properties         urity       Custom       Details       Previous Versions         HARDTRAK_ONLINE_VCI_FREE_TWINS_123021,         Microsoft Excel Template (XLT)         Image: Excel       Change         C:\Users\fishbox\Downloads         508 KB (520,704 bytes)         512 KB (524,288 bytes)         Wednesday, June 1, 2022, 1:32:25 PM         Wednesday, June 1, 2022, 1:32:25 PM         Today, June 1, 2022, 5 minutes ago         □ Read-only       □ Hidden         Advanced         This file came from another computer       □ Unblock         this computer.       □                                                                                                    |                                                                                                    | HARDTRAK_ONLINE_VCI_FREE_TWINS_123021_(4) Properties   General   Security   Custom   Details   Previous Versions     HARDTRAK_ONLINE_VCI_FREE_TWINS_123021_(4)   IN   IN                                                                                                    |
| HARDTRAK<br>General Sec<br>Type of file:<br>Opens with:<br>Location:<br>Size:<br>Size on disk:<br>Created:<br>Modified:<br>Accessed:<br>Attributes:<br>Security:                           | _ONLINE_VCI_FREE_TWINS_123021_(4) Properties         urity       Custom       Details       Previous Versions         HARDTRAK_ONLINE_VCI_FREE_TWINS_123021,         Microsoft Excel Template (XLT)         Image: Excel       Change         C:\Users\fishbox\Downloads         508 KB (520,704 bytes)         512 KB (524,288 bytes)         Wednesday, June 1, 2022, 1:32:25 PM         Wednesday, June 1, 2022, 5 minutes ago         □ Read-only       □ Hidden         Advanced         This file came from another comp of and might be blocked to help protest wits computer.                                                                                                    | (4)el Teel Teel Teel Teel Teel Teel Teel Teel Teel Teel Teel Teel Teel Teel Teel Teel Teel Teel Te                                                                      | HARDTRAK_ONLINE_VCI_FREE_TWINS_123021_(4) Properties   General   Security   Custom   Details   Previous   Versions     HARDTRAK_ONLINE_VCI_FREE_TWINS_123021_(4)   IN   IN <tr< td=""></tr<>                                                                                                    |
| HARDTRAK<br>General Sec<br>Type of file:<br>Opens with:<br>Location:<br>Size:<br>Size on disk:<br>Created:<br>Modified:<br>Accessed:<br>Attributes:<br>Security:                           | _ONLINE_VCI_FREE_TWINS_123021_(4) Properties         unity       Custom       Details       Previous Versions         HARDTRAK_ONLINE_VCI_FREE_TWINS_123021,         Microsoft Excel Template (XLT)         Image: Excel       Change         C:\Users\fishbox\Downloads         508 KB (520,704 bytes)         512 KB (524,288 bytes)         Wednesday, June 1, 2022, 1:32:25 PM         Wednesday, June 1, 2022, 1:32:25 PM         Today, June 1, 2022, 5 minutes ago         ☐ Read-only       ☐ Hidden         Advanced         This file came from another comp for and might be blocked to help protect.         OK       Cancel         OK       Cancel       App                                                                                                    | el Ta<br>el Ta<br>el Ta<br>el Ta<br>el Ta<br>el Ta<br>el Ta<br>el Ta<br>el Ta<br>el Ta<br>el Ta<br>el Ta<br>el Ta<br>el Ta                                              | HARDTRAK_ONLINE_VCI_FREE_TWINS_123021_(4) Properties   General   Security   Custom   Details   Previous   Versions     IN   General   Security   Custom   Details   Previous   Versions     IN   General   Security   Custom   Details   Previous   Versions     IN   General   Security   Custom   Details   Previous   Versions     IN   IN   General   Security   Custom   Details   Previous   Versions     IN   IN   IN   IN   IN   IN   IN   IN   IN   IN   IN   IN   IN   IN   IN   IN   IN   IN   IN   IN   IN   IN   IN   IN   IN   IN   IN   IN   IN   IN   IN   IN   IN   IN   IN   IN   IN   IN   IN    IN   IN <t< td=""></t<>                                                                                                    |
| HARDTRAK<br>General Sec<br>Type of file:<br>Opens with:<br>Location:<br>Size:<br>Size on disk:<br>Created:<br>Modified:<br>Accessed:<br>Attributes:<br>Security:                           | _ONLINE_VCI_FREE_TWINS_123021_(4) Properties         urity       Custom       Details       Previous Versions          -HARDTRAK_ONLINE_VCI_FREE_TWINS_123021,         Microsoft Excel Template (XLT)         Image: Excel       Change         C:\Users\fishbox\Downloads         508 KB (520,704 bytes)         512 KB (524,288 bytes)         Wednesday, June 1, 2022, 1:32:25 PM         Wednesday, June 1, 2022, 1:32:25 PM         Today, June 1, 2022, 5 minutes ago           Read-only         Hidden         Advanced         This file came from another compared and might be blocked to help protested by this computer.       Unblock this computer.                                                                                                    | el Ta<br>el Ta<br>el Ta<br>el Ta<br>el Ta<br>el Ta<br>el Ta<br>el Ta<br>el Ta<br>el Ta<br>el Ta<br>el Ta<br>el Ta<br>el Ta<br>el Ta<br>el Ta<br>el Ta<br>el Ta          | HARDTRAK_ONLINE_VCI_FREE_TWINS_123021_(4) Properties   General   Security   Custom   Details   Previous   Versions     IN   General   Security   Custom   Details   Previous   Versions     IN   General   Security   Custom   Details   Previous   Versions     IN   General   Security   Custom   Details   Previous   Versions     IN   General   Security   Custom   Details   Previous   Versions     IN   IN   IN   IN   IN   IN   IN   IN   IN   IN   IN   IN   IN   IN   IN   IN   IN   IN   IN   IN   IN   IN   IN   IN   IN   IN   IN   IN   IN   IN   IN   IN   IN   IN   IN   IN   IN   IN   IN   IN    IN   IN <t< td=""></t<>                                                                                                    |
| HARDTRAK<br>General Sec<br>Type of file:<br>Opens with:<br>Location:<br>Size:<br>Size on disk:<br>Created:<br>Modified:<br>Accessed:<br>Attributes:<br>Security:<br>NEF FULLI SUE<br>CLICK | _ONLINE_VCI_FREE_TWINS_123021_(4) Properties         urity       Custom       Details       Previous Versions         HARDTRAK_ONLINE_VCI_FREE_TWINS_123021,         Microsoft Excel Template (XLT)         Image: Excel       Change         C:\Users\fishbox\Downloads         508 KB (520,704 bytes)         512 KB (524,288 bytes)         Wednesday, June 1, 2022, 1:32:25 PM         Wednesday, June 1, 2022, 1:32:25 PM         Today, June 1, 2022, 5 minutes ago         Read-only       Hidden         Advanced         This file came from another composition of the profession of the profession of the profesion of the profession of the profession of the profes | el Ta<br>el Ta<br>el Ta<br>el Ta<br>el Ta<br>el Ta<br>el Ta<br>el Ta<br>el Ta<br>el Ta<br>el Ta<br>el Ta<br>el Ta<br>el Ta<br>el Ta<br>el Ta<br>el Ta<br>el Ta<br>el Ta | HARDTRAK_ONLINE_VCI_FREE_TWINS_123021_(4) Properties   General   Security   Custom   Details   Previous   Versions     IN   General   Security   Custom   Details   Previous   Versions     IN   General   Security   Custom   Details   Previous   Versions     IN   General   Security   Custom   Details   Previous   Versions     IN   IN   General   Security   Custom   Details   Previous   Versions     IN   IN   IN   IN   IN   IN   IN   IN   IN   IN   IN   IN   IN   IN   IN   IN   IN   IN   IN   IN   IN   IN   IN   IN   IN   IN   IN   IN   IN   IN   IN   IN   IN   IN   IN   IN   IN   IN   IN    IN   IN <t< td=""></t<>                                                                                                    |

#### FIX: "Re-START" HARDTRAK<sup>®</sup> RESUME NORMAL OPERATION

9

MOVE the Unblocked **HARD**TRAK<sup>®</sup> File to the Desktop or any location of your choosing. It is recommended a Back Up copy be made and stored where it can be found should the Desktop Version somehow be deleted or lost.

| L L L  | <u></u>                          | <u> </u>                                            |                                        |                                                                          |                                                                       |                                                 |                                                           |                               |                                         |                                                           |                            |                                        |           |
|--------|----------------------------------|-----------------------------------------------------|----------------------------------------|--------------------------------------------------------------------------|-----------------------------------------------------------------------|-------------------------------------------------|-----------------------------------------------------------|-------------------------------|-----------------------------------------|-----------------------------------------------------------|----------------------------|----------------------------------------|-----------|
| File   | ŀ                                | ome                                                 | Insert                                 | Page Layout                                                              | Formulas                                                              | Data                                            | Review                                                    | View                          | Help                                    | 💡 Tell m                                                  | e what                     | you want to do                         |           |
| Paste  | → C<br>→ C                       | ut<br>opy ~<br>ormat Pair                           | nter [                                 | Arial<br>B I <u>U</u> ~                                                  | • 12 •                                                                | A° A°<br>A v                                    |                                                           | =   »·<br>=   •= =            | ab v                                    | Vrap Text<br>/lerge & Cent                                | er 👻                       | \$ ~ % >                               | €0<br>.00 |
|        | Clipbo                           | ard                                                 | ادًا.                                  | F                                                                        | ont                                                                   | 5                                               |                                                           | Al                            | ignment                                 |                                                           | ß                          | Numbe                                  | er        |
| 🥊 ! S  | SECURI                           | TY WARN                                             | ING <u>Au</u>                          | itomatic update o                                                        | of links has bee                                                      | n disabled                                      | Enat                                                      | ble Content                   | t                                       | )                                                         |                            |                                        |           |
| B7     |                                  | <b>•</b>                                            | ×                                      | √ f <sub>x</sub>                                                         |                                                                       |                                                 |                                                           | 63                            |                                         |                                                           |                            |                                        |           |
|        |                                  |                                                     |                                        | J L                                                                      | CREST                                                                 | EAST                                            |                                                           | ST Inc.                       |                                         |                                                           |                            | DTF                                    |           |
| Ć      | RE                               |                                                     |                                        |                                                                          | 1109 IN<br>BI<br>732<br>732                                           | DUSTR<br>RICK, N<br>-458-90<br>2-458-57         | IAL PAR<br>IJ, 0872<br>00 PHOI<br>753 FAX                 | KWAY<br>3<br>NE               |                                         |                                                           |                            | 243                                    |           |
| AUTHOR |                                  | RE-SELLE                                            | R                                      | _                                                                        |                                                                       |                                                 |                                                           |                               |                                         | VEHICLE                                                   | COMPO                      | ONENT INVOICE                          |           |
| CUSTI  | D:                               |                                                     |                                        |                                                                          |                                                                       |                                                 |                                                           |                               |                                         | N                                                         | 0:                         |                                        |           |
| TO:    |                                  |                                                     |                                        |                                                                          |                                                                       |                                                 | DA                                                        | TE: 6/1/2                     | 2                                       |                                                           |                            |                                        |           |
|        |                                  |                                                     |                                        |                                                                          |                                                                       |                                                 | JOB / R                                                   | O#:                           |                                         |                                                           |                            |                                        |           |
|        |                                  |                                                     |                                        |                                                                          |                                                                       |                                                 | NAM                                                       | IE:                           |                                         |                                                           |                            |                                        |           |
| PHONE  |                                  |                                                     |                                        |                                                                          |                                                                       |                                                 | MA                                                        | KE:                           |                                         |                                                           |                            |                                        |           |
|        |                                  |                                                     |                                        |                                                                          |                                                                       |                                                 | MOD                                                       | EL:                           |                                         |                                                           |                            |                                        |           |
| REMAR  | RKS:                             |                                                     |                                        |                                                                          |                                                                       |                                                 | 12/                                                       | -\r\.                         |                                         |                                                           |                            |                                        |           |
|        |                                  |                                                     |                                        |                                                                          |                                                                       | Т                                               | ECH. NAM                                                  | ME:                           |                                         |                                                           |                            |                                        |           |
|        |                                  | LINE                                                | QUAN                                   | TITY STOCK NO.                                                           |                                                                       |                                                 | DESCRIPTI                                                 | ON                            |                                         | UNIT PRIC                                                 | -                          | AMOUNT                                 |           |
|        |                                  | 1<br>2                                              |                                        |                                                                          |                                                                       |                                                 |                                                           |                               |                                         | -                                                         |                            | -                                      |           |
| 10     | No<br>Afte<br>Loc<br>in t<br>But | w <b>HAI</b><br>er Sta<br>ok for<br>he YE<br>tons E | RDTI<br>rting<br>these<br>LLO<br>Excel | RAK <sup>®</sup> will<br>HARDTR<br>2 additio<br>W band ho<br>will not al | run Norn<br>AK <sup>®</sup> rem<br>nal secu<br>ousing th<br>llow data | nal as<br>nembe<br>rity ch<br>ne Butt<br>nentry | before<br>r to <b>En</b><br>ecks fo<br>cons! W<br>or calo | iable E<br>bund ir<br>Vithout | Editing<br>the u<br>clicking<br>ns to b | <b>g</b> and <b>E</b><br>ipper pa<br>ng these<br>be perfo | nab<br>Irt of<br>En<br>rme | le Conter<br>the scree<br>abling<br>d. | nt!<br>en |
|        |                                  | 8                                                   |                                        |                                                                          |                                                                       |                                                 |                                                           |                               |                                         | -                                                         |                            | -                                      |           |
|        |                                  | 9                                                   |                                        |                                                                          |                                                                       |                                                 |                                                           |                               |                                         | -                                                         |                            | -                                      |           |
|        |                                  | 10                                                  |                                        |                                                                          |                                                                       |                                                 |                                                           |                               |                                         | _                                                         |                            | _                                      |           |
|        |                                  | 11                                                  |                                        |                                                                          |                                                                       |                                                 |                                                           |                               |                                         |                                                           |                            |                                        |           |
|        |                                  | 12                                                  |                                        |                                                                          |                                                                       |                                                 |                                                           |                               |                                         | -                                                         |                            | -                                      |           |
|        |                                  | 13                                                  |                                        |                                                                          |                                                                       |                                                 |                                                           |                               |                                         | -                                                         |                            | -                                      |           |
|        |                                  |                                                     |                                        |                                                                          |                                                                       |                                                 |                                                           |                               |                                         | -                                                         |                            | -                                      |           |

## FIX: "Running" HARDTRAK<sup>®</sup>

|                    | CREST EAST COAST Inc.                                                                 | DTE                       |
|--------------------|---------------------------------------------------------------------------------------|---------------------------|
| CREST              | 1109 INDUSTRIAL PARKWAY<br>BRICK, NJ, 08723<br>732-458-9000 PHONE<br>732-458-5753 FAX | 243                       |
| THORIZED RE-SELLER |                                                                                       | VEHICLE COMPONENT INVOICE |
| JST ID:            |                                                                                       | NO:                       |
| ):                 | DATE: 6/1/22                                                                          |                           |
|                    |                                                                                       |                           |
|                    | JOB / RO#:                                                                            |                           |
| IONE:              | 11 CHOOSE Continue! Never ch                                                          | noose to Edit Links!      |
| IONE:              | 11 CHOOSE Continue! Never ch                                                          | noose to Edit Links!      |
| HONE:<br>EMARKS:   | 11 CHOOSE Continue! Never ch<br>YEAR:<br>Microsoft Excel                              | noose to Edit Links!      |

| B7             | •          | ×        | f <sub>x</sub>     |                                 |                                         |                      |                 |
|----------------|------------|----------|--------------------|---------------------------------|-----------------------------------------|----------------------|-----------------|
|                |            |          |                    | CREST EAS                       | T COAST Inc.                            |                      | DTE             |
|                | EAST COAST |          |                    | 1109 INDUST                     | RIAL PARKWAY                            |                      | 243             |
| CRE            | :57        |          |                    | BRICK,                          | NJ, 08723                               |                      |                 |
|                |            |          |                    | 732-458-9                       | 000 PHONE                               |                      |                 |
|                |            |          |                    | 732-458-5                       | 5753 FAX                                |                      |                 |
| UTHORIZED      | RE-SELLER  | 2        | N Factor           | C dansa                         |                                         | VEHICLE COM          | PONENT INVOICE  |
| CUST ID        | SAMPL      | EΟ       | The nter your      | Customer                        |                                         | NO: (                | 06926           |
|                |            | -        | then TAB           | thru the                        |                                         |                      |                 |
| 0:             | YOURS      | SHOPS    | NA fields.         |                                 | DATE: 6/1/22                            | •                    |                 |
| 6731           | 1234 Y     | OUR BU   | SINESS AL          | DRESS                           |                                         |                      |                 |
|                | YOUR T     | OWN      |                    | YS 01234                        | JOB / RO#:                              | 1                    |                 |
|                |            |          |                    |                                 | NAME:                                   |                      |                 |
| HONE:          | 866-45     | 8-9009   |                    |                                 | MAKE:                                   |                      |                 |
| 0.00000000     |            |          |                    |                                 | MODEL:                                  |                      |                 |
|                |            |          |                    |                                 | YEAR:                                   |                      |                 |
| REMARKS:       |            |          |                    |                                 |                                         |                      |                 |
| 1.1.294.035395 |            |          |                    |                                 | TECH. NAME:                             |                      |                 |
|                | LINE       | QUANTITY | STOCK NO.          |                                 | DESCRIPTION                             | UNIT PRICE           | AMOUNT          |
|                | 1          | 1        | CEPB               | EPOXY PAN                       | IEL BONDER (41)                         | 72.825               | 72.83           |
|                | 2          | 0.5      | CTNT               | THICK-n-TAI                     | N SEAM SEALER(41)                       | 62.025               | 31.01           |
|                | 3          |          | here i             |                                 |                                         | -                    | -               |
|                | 4          |          |                    |                                 |                                         | _                    | -               |
|                | 5          | 12       | ENTER              | your Custor                     | ner Number. Use                         | e ALL Caps! 1        | Then Press the  |
|                | 6          | 12       | TAB Ke             | y on the left                   | side of the keybo                       | pard to move         | thru the fields |
|                | 7          |          | that car<br>Contro | h be edited! \<br>I + P to send | When complete,  <br>I your invoice to b | press<br>pe printed! |                 |